# 予約の手順(契約会員向け)

1.ホーム画面から[予約]のタブを開きます 2.予約したいスペースを選択します(複数選択可能) 3.日付を選択します

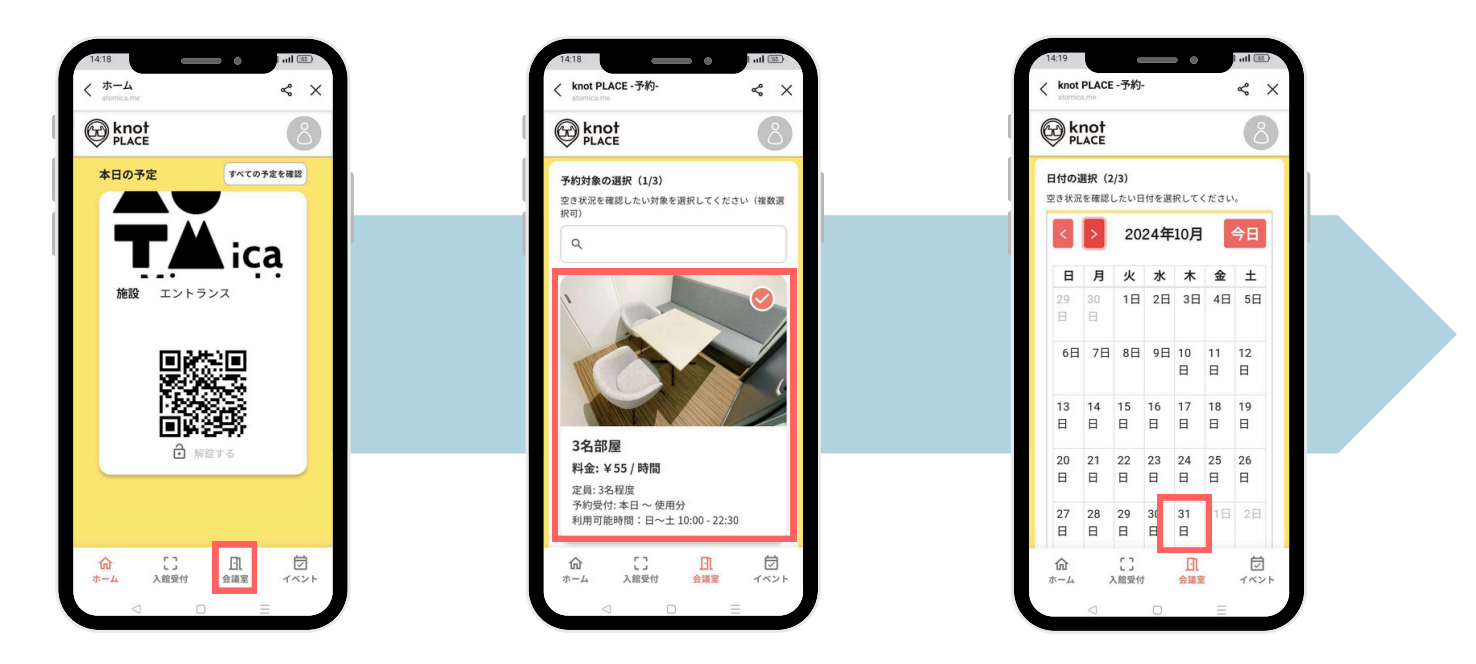

4.時間を選択します(開始時刻をタップして終了時刻まで引っ張ります) 5.予約内容を確認し、内容に問題がなければ[予約する]をタップします

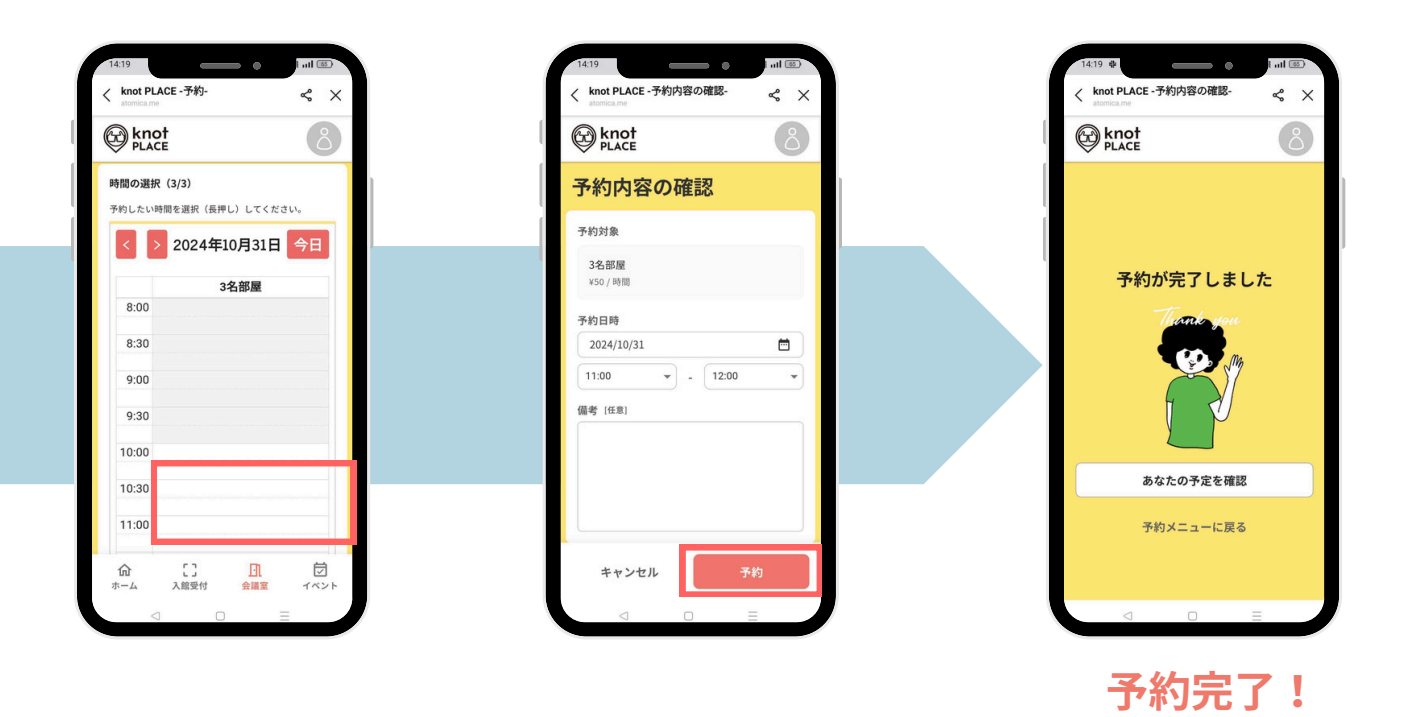

予約確認

#### 予約内容を確認したい

1.ホーム画面を開きます

2.[すべての予定を確認]を選択します

3.確認したい予約を選択すると詳細が確認できます

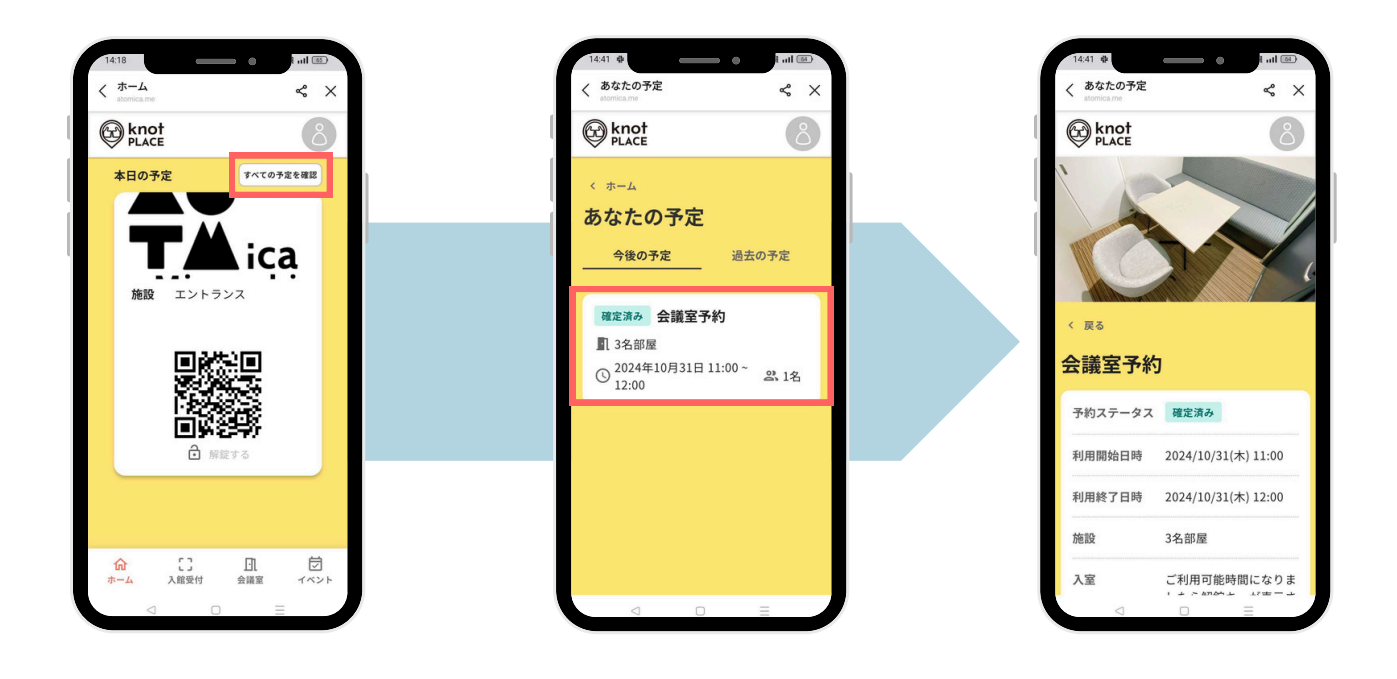

### 予約変更

#### 予約日時を変更したい(同じ部屋の場合のみ変更可)

1.日時変更したい予約を選択します

2.[利用日時の変更]を選択します

3.日時を変更し[利用日時の変更]を選択します

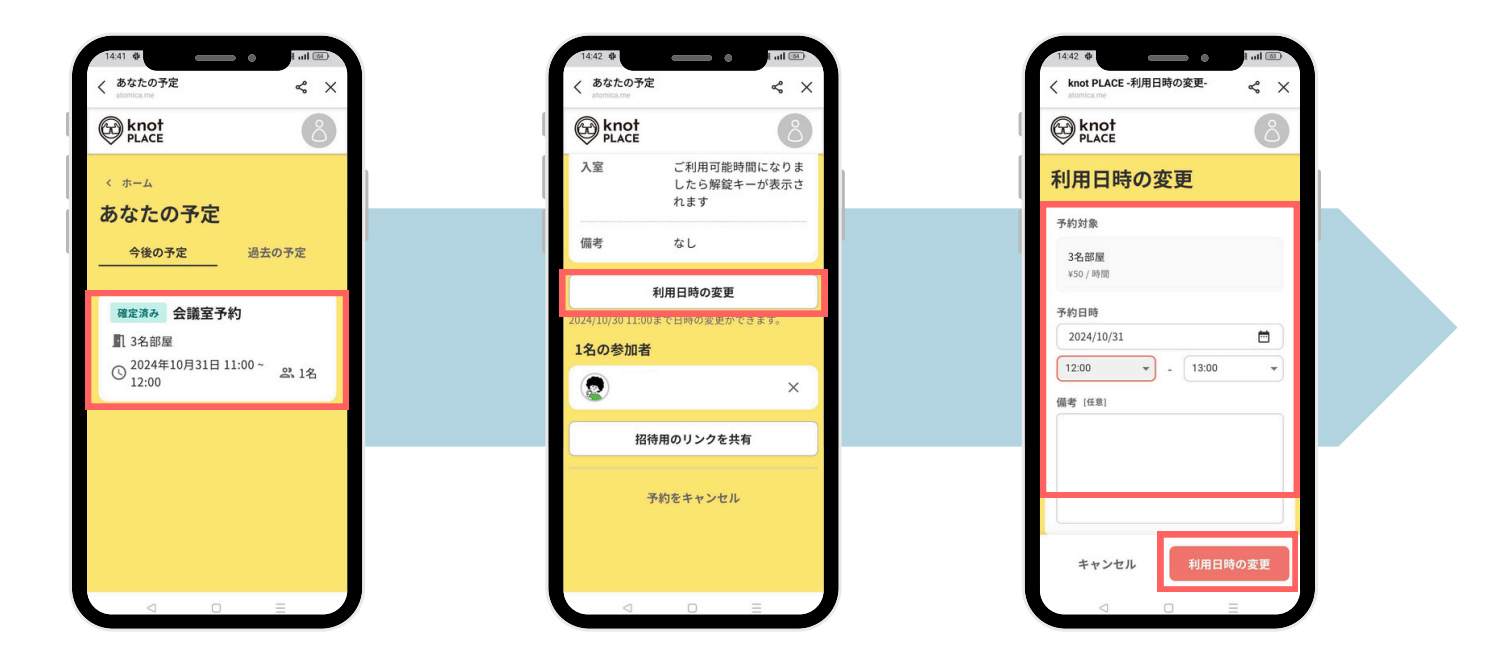

4.[変更]を選択します

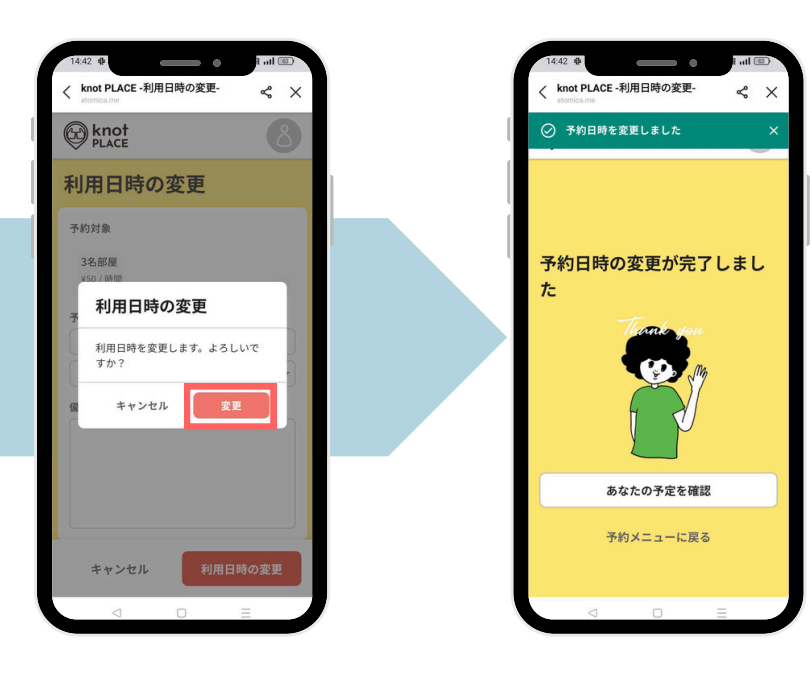

変更完了!

※別の部屋に変更したい場合は キャンセルのうえ、改めてご予約 ください。

## 予約キャンセル

#### 予約をキャンセルしたい

1.キャンセルしたい予約を選択します 2.下へスクロールして[予約をキャンセル]を選択します

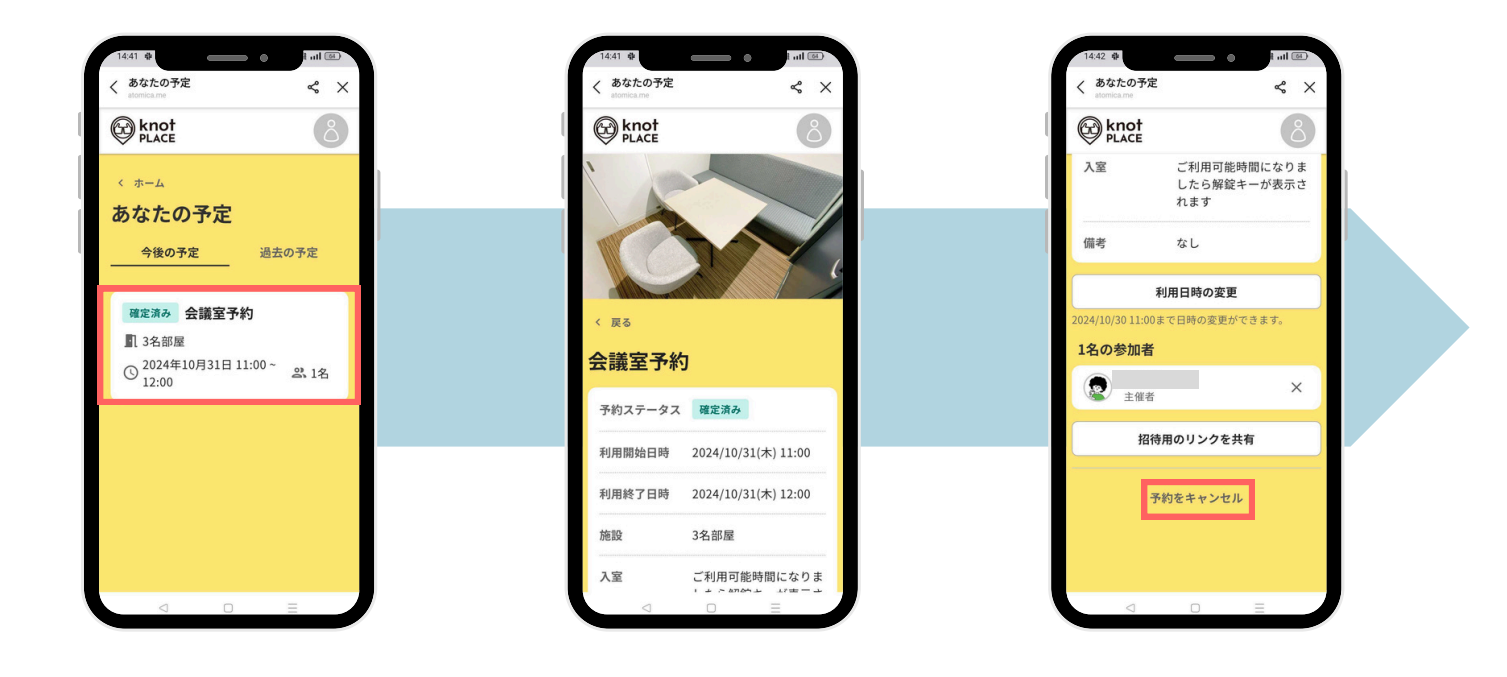

3.[予約を取り消し]を選択します

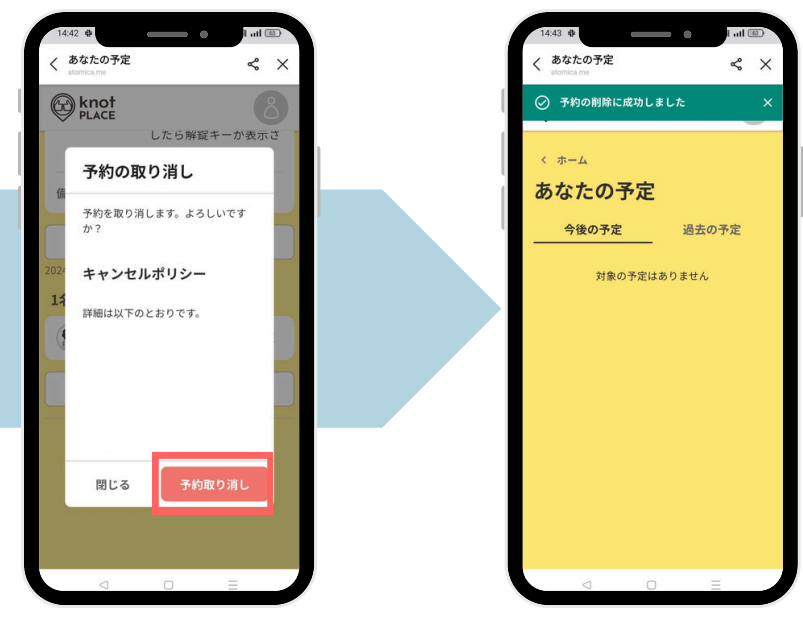

キャンセル 完了! 【4F(401,402)キャンセル時】

キャンセル手続きは予約時間前の 受付に限ります。予約時間を過ぎ てからお申し出があった場合は返 金いたしません。